宁波大学第八届电子商务大赛

- 一、 参赛步骤:
- 进入宁波大学电子商务竞赛网站首页,由组长统一进行注册用 户操作(邮箱填写必须正确,否则后果自负)

| 用户登录                                          |
|-----------------------------------------------|
| 用户名:                                          |
| <ul> <li>□ 记住我</li> <li>登录 注册 忘记密码</li> </ul> |
| 友情链接                                          |

2、 注册成功后,返回首页进行登陆网站页面操作(其中用户名为邮

箱),登陆成功界面如图所示:

| 🏉 个人信息 - Windo | ows Internet Explorer    |                  |                  |                |                 | - 5 💌                 |
|----------------|--------------------------|------------------|------------------|----------------|-----------------|-----------------------|
| 😋 🔾 🗢 🙋 htt    | p://zhyumeng.gotoip3.com | /personInfo.aspx |                  | - 🗟 🍫 🗙 📘      | > Bing          | + م                   |
| 🚖 收藏夹 🔤 🙋      | ] 建议网站 🔻 😢 网页快讯牌         | ≆ ▼              |                  | 🖄 🕶 🔂 👻 🖻      |                 | I具(0) ▾ @ ▾ "         |
|                |                          | 宁波               | 大学电子商务竞赛网        | 管理中心           |                 |                       |
| 首页             |                          |                  |                  |                | 金逸凯             | 注销                    |
| 用户信息           | 用户<br>名                  |                  | 234376096@qq.com |                |                 |                       |
| 邮箱认证           | 姓名                       |                  | 全逸凯              |                |                 |                       |
| 修改个人信息         | 学号                       |                  | 116010084        |                |                 |                       |
| 修改密码           | 班級                       |                  | 信管111            |                |                 |                       |
| 作品管理           | 电话                       |                  | 18815281562      |                |                 |                       |
| 团队管理           | QQ                       |                  |                  |                |                 |                       |
| 作品提交           |                          |                  |                  |                |                 |                       |
| 作品信息           |                          |                  | 保存 放弃            |                |                 |                       |
|                |                          |                  |                  |                |                 |                       |
|                |                          |                  | 宁波大学商学院信息管理系版权所  | 有              |                 |                       |
| 完成             |                          |                  | -                | 😜 Internet   保 | 护模式: 启用         | ▼ <sup>Q</sup> 100% ▼ |
| <b>1</b>       | 🕘 🍢 🧧                    | 2 🔟 🖉 🌾          | <b>)</b>         | â              | i 🔮 🖡 - 🐣 🍡 🖓 🕻 | 18:19<br>014/3/17     |

3、 (必选步骤)点击右边工具栏的"团队管理"项,进行组员以及 指导老师等相关信息的填写(该项中的指导老师必填,否则无法)

## 进行作品的上传),完成界面效果如下:

| 敬央 🛛 🍰 🙋 | ] 建议网站 🔻 🥫 网页物 | 央讯库 ▼ |                 |              |                                         |                                           |                 |                       |            |       |
|----------|----------------|-------|-----------------|--------------|-----------------------------------------|-------------------------------------------|-----------------|-----------------------|------------|-------|
| 以报名      |                |       |                 |              |                                         |                                           | 🟠 -             | • 🔝 • 🖃 🖶 • 页面(P) • 🛛 | 安全(S) ▼ 工具 | (0) 🔻 |
|          |                |       |                 |              |                                         |                                           |                 |                       |            |       |
|          |                |       |                 | <u>н – ж</u> |                                         | र्रेट के जिस्तु है                        | s the start     |                       |            |       |
|          |                |       | 二 7 1           | 皮人子          | 电于冏务                                    | 克 泰 門 佰                                   | 理中心             |                       |            |       |
|          |                |       |                 |              |                                         |                                           |                 |                       |            |       |
|          | 首页             |       |                 |              | 16                                      | î日组成员                                     | 答 钿             |                       | 金逸凯        | 主销    |
|          | 用户信息           | 编号    | 类型              | # 名          | グランジャング                                 | 明细版贝                                      | 自生              | 邮箱                    |            |       |
|          | I ADDA 1 TOM   | 23    | BJ <del>K</del> | 全後凯          | 116010084                               | 信管111                                     | 651562          | 234376096@aa.com      | 编辑         | HH BS |
|          | 即相认让           | 26    | 队员              | 卢哲东          | 116010421                               | 信管111                                     | 18815283602     | 627533866@aa.com      | 编辑         | HB/   |
|          | 修改个人信息         | 27    | 队员              | 梁宵珠          | 116070208                               | 英语师范                                      | 18815280661     | 459457636@gg.com      | 编辑         | HB #  |
|          |                | 28    | 指导教师            | 张宇萌          | 副教授                                     | 商学院                                       | 570622          | 13268707@gg.com       | 编辑         | HHB!  |
|          | 修改密码           | 29    | 指导教师            | 能伟清          | 教授                                      | 商学院                                       | 696101          | 408869582@gg.com      | 编辑         | HB/   |
|          | 作品管理           |       |                 |              |                                         |                                           |                 | 011                   |            |       |
|          | 团队管理           |       |                 |              |                                         |                                           |                 |                       |            |       |
|          | CIM B/E        |       |                 |              |                                         |                                           |                 |                       |            |       |
|          | 作品提交           |       |                 |              |                                         |                                           |                 |                       |            |       |
|          | 作品信息           |       |                 |              |                                         |                                           |                 |                       |            |       |
|          |                |       | ±+ ∕2           |              | 24 D.                                   | 添加队员<br>1047                              | <b>į</b><br>⇔⊥≄ | 市民在空                  |            |       |
|          |                |       | ×±10            |              | 45                                      | P/I\$/X                                   | 电响              | 即相                    | 保存         |       |
|          |                |       |                 |              |                                         |                                           |                 |                       | IAIT       |       |
|          |                |       |                 |              |                                         |                                           |                 |                       |            |       |
|          |                |       |                 |              |                                         | 添加指导素                                     | 文师              |                       |            |       |
|          |                |       | 教师              |              | 职称                                      | 部门                                        | 电话              | 邮箱                    |            |       |
|          |                |       |                 |              |                                         |                                           |                 |                       | 保存         |       |
|          |                |       |                 |              |                                         |                                           |                 |                       |            |       |
|          |                |       |                 |              | and the Article and the Article Article | the backet was seen at the last shake the |                 |                       |            |       |

4、 点击右边"作品提交"选项,进入作品提交页面。接着填写作品相关信息,其中参赛类别选择必须正确,否则后果自负。然后点击"浏览"按钮,选择要上传的文档(文档必须为压缩包RAR格式,大小不超过 8M),文档选择成功后,点击"提交"按钮,文档上传过程以及上传成功界面如下图所示:

| 🥖 作品上传 - Window         | vs Internet Explorer                 |                                                             | - F <b>×</b>        |
|-------------------------|--------------------------------------|-------------------------------------------------------------|---------------------|
| 🕒 🔾 🔻 🙋 http:           | ://zhyumeng. <b>gotoip3.com</b> /Pro | ject_Upload.aspx 🔹 😒 😽 🗙 📴 Bing                             | <u>م</u>            |
| 🚖 收蔵夹 🛛 🍰 🙋             | 建议网站 🔻 🙋 网页快讯库 🔻                     |                                                             |                     |
| ○ 作品上传                  |                                      | ☆ ▼ 図 ▼ □ → 页面(P) ▼ 安全(                                     | S)▼ I具(O)▼ ? ▼      |
|                         |                                      | 宁波大学电子商务竞赛网 管理中心                                            |                     |
| 首页                      |                                      | 金逸訊                                                         | 注销                  |
| 用户信息                    | 队员信息                                 | 全逸凯(116010084) 梁宵珠(116070208) 卢哲东(116010421) 指导教师: 統伟清 张宇萌  | ]                   |
| 邮箱认证                    | 项目名称                                 | 智能卫士                                                        |                     |
| 修改个人信息                  | 参赛类别                                 | 技术类 -                                                       |                     |
| <sup>修改密码</sup><br>作品管理 | 摘要(150字以内)                           | આ પેલ                                                       | 1                   |
| 团队管理                    | 压缩文档                                 | C:\Users\jyk\Desktop\2014电子商务大赛\智能卫士\测试.rar 测资              | )                   |
| 作品信息                    |                                      | 種図                                                          |                     |
|                         | 注意事项: 1、文档中                          | 不能出现学校、队员、指导教师姓名,否则按违规处理,2、所有文档必需要压缩到成一个文件,提交过程中页<br>面不要关闭。 |                     |
|                         |                                      | 宁冲十堂商堂院信息管理之版初6.有                                           |                     |
| 争待 http://zhyumeng.ş    | gotoip3.com/Project_Upload.a         | ispx Spinternet 保护模式 启用                                     | √a ▼ € 100% ▼ 19-20 |
| C) 📀                    |                                      |                                                             |                     |

| 🍘 http://zhyumeng.gotoip3.com/Project_Upload.aspx - Windows Internet Explorer |                               | 2 <b>6</b> 2 |
|-------------------------------------------------------------------------------|-------------------------------|--------------|
| Image: Attp://zhyumeng.gotoip3.com/Project_Upload.aspx                        | 👻 😽 🗙 📴 Bing                  | + م          |
| 👷 牧藤夹 🛛 🍰 @ 建议网站 ▼ 💋 网页快讯库 ▼                                                  |                               |              |
| O http://zhyumeng.gotoip3.com/Project_Uploa                                   | 🟠 🔻 🖾 👻 📑 🖶 🔻 页面(P) 🕶 安全(S) 🔻 | 工具(0) ▼ 🔞 ▼  |
|                                                                               |                               |              |
|                                                                               |                               |              |

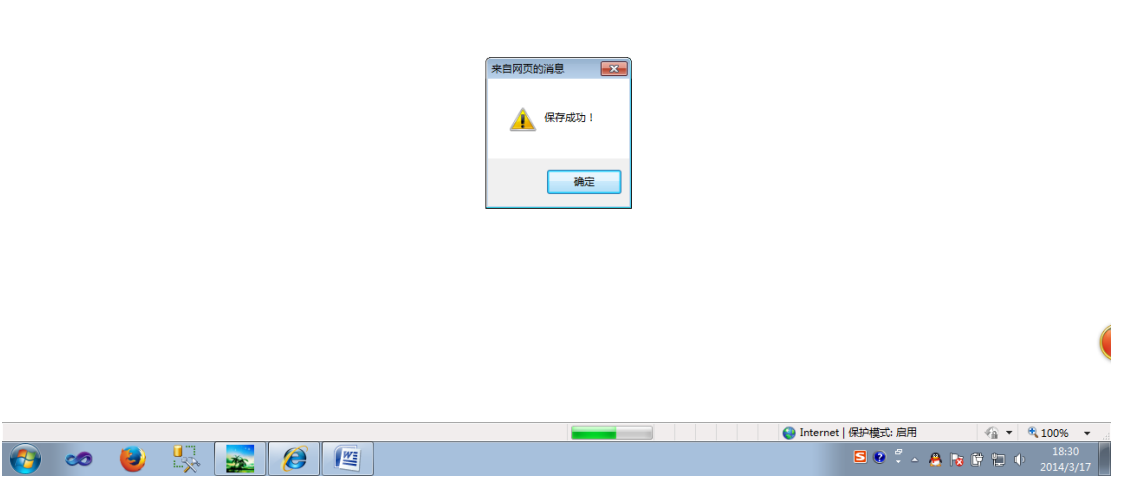

若上传失败,则返回并尝试重新上传文件操作

5、 点击右边"作品信息"可以查看本组作品的相关信息,点击"点击下载"可以下载作品进行修改(可以重复修改上传,系统能够实现覆盖)

| 🏉 作品信息 - Win                                                          | dows Internet Explorer                      |                                                    |                               | - J J <u>×</u>       |  |  |  |
|-----------------------------------------------------------------------|---------------------------------------------|----------------------------------------------------|-------------------------------|----------------------|--|--|--|
| G 🔾 🗢 💽                                                               | http://zhyumeng. <b>gotoip3.com</b> /projec | tInfo.aspx                                         | 👻 🔄 😽 🗙 📴 Bing                | • م                  |  |  |  |
| 🖕 收藏夹 🛛 🍰                                                             | 😢 建议网站 🔻 😢 网页快讯库 👻                          |                                                    |                               |                      |  |  |  |
| 🏉 作品信息                                                                |                                             |                                                    | 🏠 🔻 🔝 👻 📑 🖶 🛪 页面(P) 👻 安全(S) 👻 | 工具(0) ▼ 🔞 ▼          |  |  |  |
|                                                                       |                                             | 宁波大学电子商务竞赛网                                        | 管理中心                          | 4                    |  |  |  |
| 首页                                                                    |                                             |                                                    | 金邊凱 注筆                        | 肖                    |  |  |  |
| 用户信息                                                                  | 队员信息                                        | 金逸凯(116010084) 梁宵珠(116070208) 卢哲东(116010421) 指导教师: | : 熊伟清 张宇萌                     |                      |  |  |  |
| 邮箱认证                                                                  | 项目名称                                        | 智能卫士                                               |                               |                      |  |  |  |
| 修改个人信息                                                                | 参赛类别                                        | 技术类 💌                                              |                               |                      |  |  |  |
| 修改密码                                                                  |                                             | 测试                                                 | ×                             |                      |  |  |  |
|                                                                       | 摘要(150字以内)                                  |                                                    |                               |                      |  |  |  |
| 作品管理<br>团队管理                                                          |                                             |                                                    | *                             |                      |  |  |  |
| 作品提交                                                                  |                                             | 点击下载                                               |                               |                      |  |  |  |
| 作品信息                                                                  |                                             |                                                    |                               |                      |  |  |  |
| 注意事项。1、文档中不能出现学校、队员、指导教师姓名,否则按违规处理;2、所有文档必需要压缩到成一个文件,提交过程中页<br>面不要关闭。 |                                             |                                                    |                               |                      |  |  |  |
| 宁波士学商学院                                                               | 2.信息管理系版权所有                                 |                                                    |                               |                      |  |  |  |
| 記                                                                     | CONTRACTOR AND A CONTRACTOR                 |                                                    | 😜 Internet   保护模式: 启用 🛛 🖓     | ▼ € 100% ▼           |  |  |  |
| <b>6</b>                                                              | 🕘 🧏 🚾                                       | 6                                                  | S 🖲 🖡 🐂 🛱                     | 18:32<br>0 2014/3/17 |  |  |  |

1、文档中不能出现学校、队员、指导教师姓名,否则按违规处理2、所有文档必需要压缩到成一个文件,提交过程中页面不要关闭